### XNAT Desktop: communicating non-DICOM data with XNAT

A Field Guide

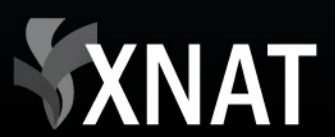

#### Contents

- XNAT Desktop: what, where, why
- Uploading files to XNAT
- File tagging techniques in XND
- Experimental features and future development
- Use of REST API by XND in communications with XNAT

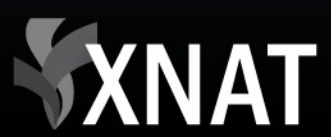

## How do I upload non-DICOM data to XNAT?

- Manual
- Automatic script
- XNAT Desktop (XND)

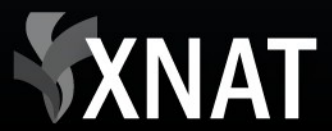

#### **XND: what**

- Cross platform
- Graphical user interface
- File-centric application
- Source code: Java+Eclipse Rich Client
- Beta version

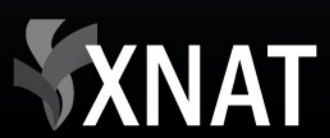

# Attribute-value (tag) notion in XND

- Main XND objects: tags and files
- A tag is a <Name-Value> pair
- [tag1, tag2, ..] <-> individual file

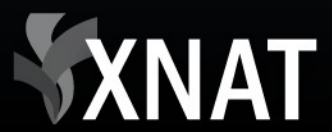

#### **Required tags to upload to XNAT**

- XNAT container hierarchy: Project << Subject << Experiment << [Scan, Assessment, Reconstruction]
- Modality: MR, CT, PET, US, ..
- Scan\_Type: DICOM, TIFF, ...: required for XNAT image viewer
- (Optional): Quality, Date

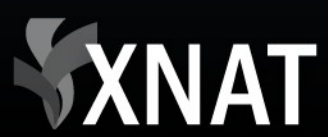

#### **XND** Browsing

- Going through various file containers
- Manage/unmanage files
- Assigning tags to files within containers

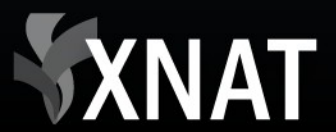

## Folder containers in XND: File System

- Managed root
- Special: <Incoming> folder
- Subfolders under managed root

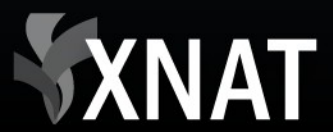

#### Non-FS file containers

- Virtual Folder (VF): certain tags can be assigned to show as VF's in hierarchy
- Collection (~XNAT resource): all files within collection share the same tags.

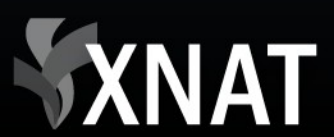

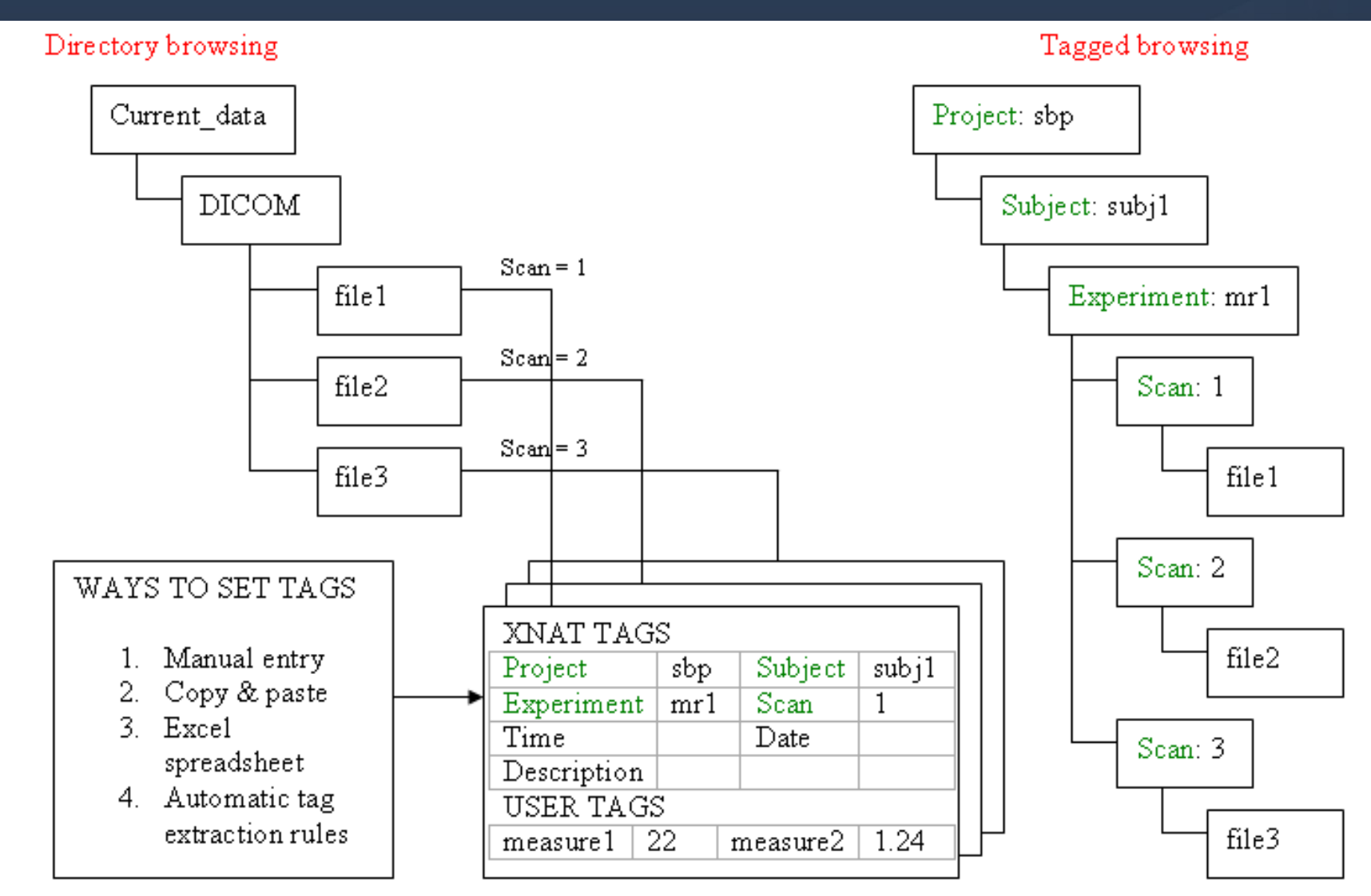

**XNAT** 

### XND folder view

| File view Tag view         | Resource Name        |                                     | Project       | Subject       | Experiment | Scan     |  |  |  |
|----------------------------|----------------------|-------------------------------------|---------------|---------------|------------|----------|--|--|--|
|                            | 🛜                    |                                     |               |               |            |          |  |  |  |
|                            | default_EV005_CCIR   | _02                                 | default       | EV005         | CCIR_02    | 9        |  |  |  |
|                            | 🔊 scan_9_catalog.xml |                                     |               |               |            |          |  |  |  |
| 🗄 🔁 CCIR_CT_1_CT_1         |                      |                                     |               |               |            |          |  |  |  |
| 🗄 🖻 clinicmr               |                      |                                     |               |               |            |          |  |  |  |
| 🗄 🕀 🔁 dcm_gw               |                      |                                     |               |               |            |          |  |  |  |
| 🖻 🖓 🔁 qBOLD                |                      |                                     |               |               |            |          |  |  |  |
| 🚊 📴 Control_qBOLD_CCIR_EV( |                      |                                     |               |               |            |          |  |  |  |
| 🕀 🔁 DICOM                  |                      |                                     |               |               |            |          |  |  |  |
| 🕀 🔁 map_t2.dcm             | •                    |                                     |               |               |            |          |  |  |  |
|                            | )                    |                                     |               |               |            |          |  |  |  |
| E Gamma_gBOLDGqB006_20     |                      |                                     |               |               |            |          |  |  |  |
| 🗄 🔁 Gamma gBOLD GgB001 2   | Name                 | Value                               |               |               |            | <b>▲</b> |  |  |  |
| 🗄 🔁 Gamma gBOLD N GgB004   | Collection_ID        | data_qBOLD_Control_qBOLD_CCIR_EV005 |               |               |            |          |  |  |  |
|                            | Date                 | 20090                               | 417           |               |            |          |  |  |  |
|                            | Experiment           | CCIR_                               | 0209_Mintun_  | Benzinger_TOF | F_MRA      |          |  |  |  |
|                            | Modality             | MR                                  |               |               |            |          |  |  |  |
|                            | Project              | defaul                              | t             |               |            |          |  |  |  |
|                            | Scan                 | 9                                   |               |               |            |          |  |  |  |
|                            | SeriesDescription    | gre_fi                              | eld_mapping_f | or_OEF        |            | ▼        |  |  |  |

#### XNAT

#### XND tag view

| File view Tag view          | Resource Name           | Project  | Subject                                       | Experiment       | Scan |  |  |  |  |
|-----------------------------|-------------------------|----------|-----------------------------------------------|------------------|------|--|--|--|--|
| Project:default             | 🛜<br>iggi default_EV005 | default  | EV005                                         | CCIR_0209_Mintun | 9    |  |  |  |  |
| ⊡ <mark>i Scan:9</mark><br> |                         |          |                                               |                  |      |  |  |  |  |
|                             |                         |          |                                               |                  |      |  |  |  |  |
|                             | •                       |          |                                               |                  |      |  |  |  |  |
|                             | All tags                |          |                                               |                  |      |  |  |  |  |
|                             | Name                    | Value    | Value 🔺                                       |                  |      |  |  |  |  |
|                             | Collection_ID           | data_qBC | data_qBOLD_Control_qBOLD_CCIR_EV005_map_t2.dd |                  |      |  |  |  |  |
|                             | Date                    | 20090417 | 20090417                                      |                  |      |  |  |  |  |
|                             | Experiment              | CCIR_020 | _CCIR_0209_Mintun_Benzinger_TOF_MRAQBOLD      |                  |      |  |  |  |  |
|                             | Modality                | MR       | MR                                            |                  |      |  |  |  |  |
|                             | Project                 | detault  |                                               |                  |      |  |  |  |  |
|                             | Scan                    | 19       |                                               |                  |      |  |  |  |  |

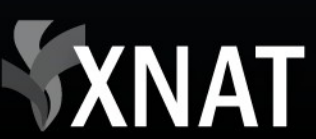

### Upload from XND to XNAT

- Use Tag View to upload
- Can upload files at any level
- Single/multiple container upload

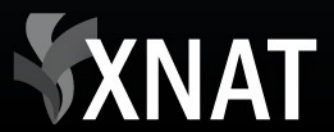

### (Upload demo)

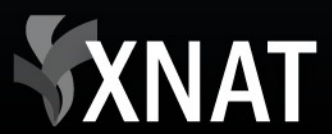

### Steps to tag files in XND

- Add managed root (rule of thumb: use lowest level directory possible)
- Manage some files in subfolders
- Select a container
- Apply tagging procedure to the container
- Repeat using tag copy/paste feature

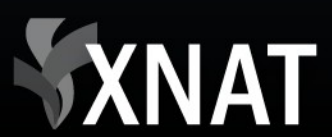

## Manual tagging example (see the demo)

- Manual: set 'Project' and 'quality'
- Manual: add Experiment and Scan values to one of subfolders
- Use clipboard copy/paste to quickly populate tags

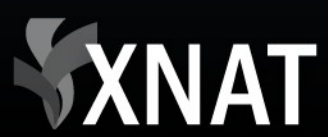

## Sources of information about local files

- File contents
- File names & extensions
- Directory path
- External sources (spreadsheets, xml, etc.)

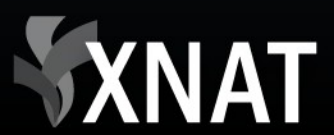

#### Automatic tagging: rules

- Metadata source
- Default logic (built-in),
- Custom logic (user-defined in xml file using rule language)

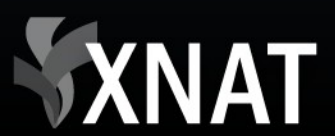

#### Automatic tagging: DICOM rule

- Source: DICOM tags
- Default logic: create collections based on matching tag hierarchies
- Custom logic: default (XNAT-specific) or user-supplied tag map

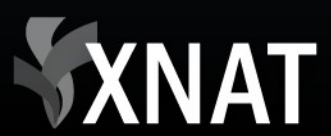

### **DICOM rule tag matching**

- (element, group) <-> XND tag
- Default value
- Assignment prioritization

<tag name="Subject" defaultValue"subj\_undefined "> <DICOMTagroup='0010 " element="0010" alia ="PatientName" priority="1" /> <DICOMTagroup='0010 " element="0020" alia ="PatientID" priority="2" /> </tag>

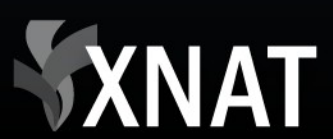

#### (DICOM rule demo)

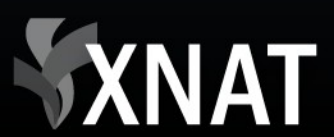

#### Automatic tagging: naming rule

- Metadata source: folder structure/file name pattern
- Default logic: recursive processing of selected folder hierarchy
- Custom logic: match parts of file/folder names with regular expressions

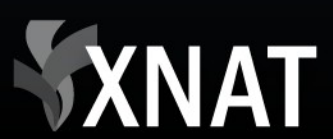

## Naming rule: modeling folder structure

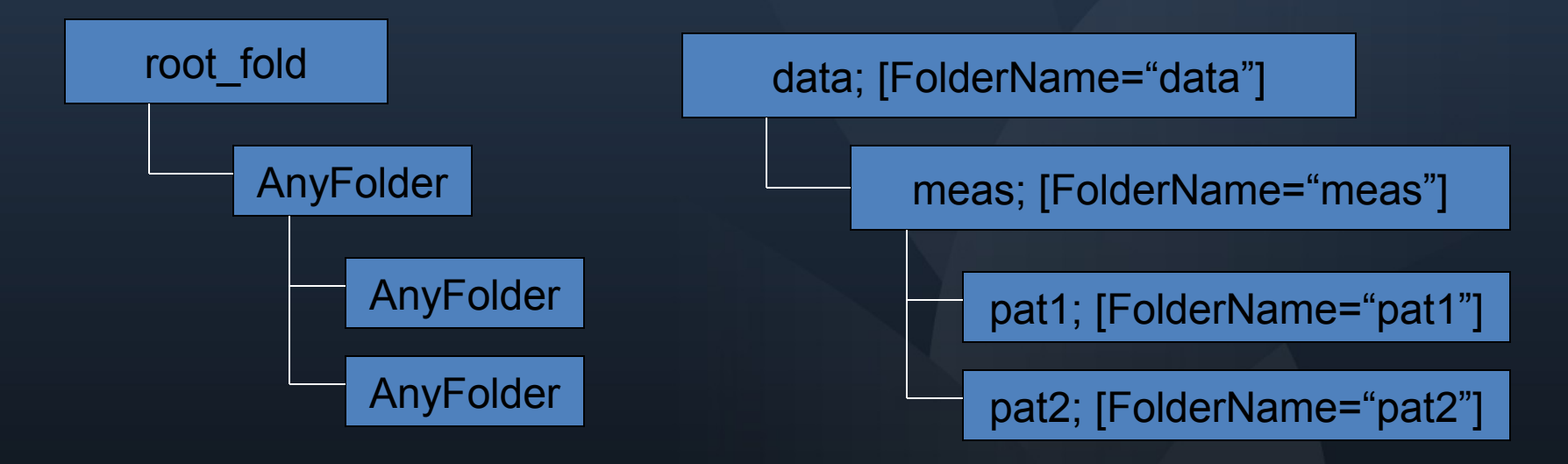

<folderID="root\_fold" pattern=".\*" treeRoot="1"> <child>AnyFolder </child> <child>label </child> </folder> <folderID="AnyFolder" pattern=".\*"> <tag name="FolderName " pattern=".\*" recursive="pattern" /> <child>AnyFolder </child> </folder>

## Naming rule: capturing folder name patterns

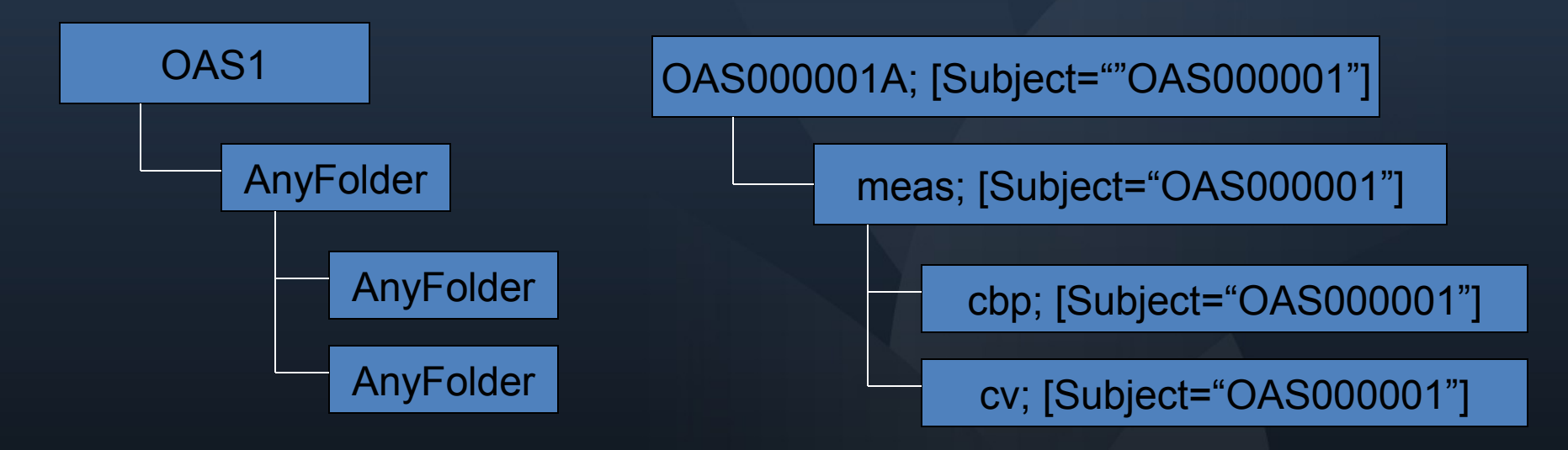

<folderID="OAS1" pattern="OAS1.\*" treeRoot="1"> <tag name="Subject" pattern="(.{9}).\* "recursive="fixed"/> </folder> <folderID="FSL\_SEG">

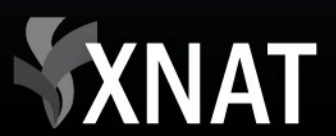

#### Naming rule: file name patterns

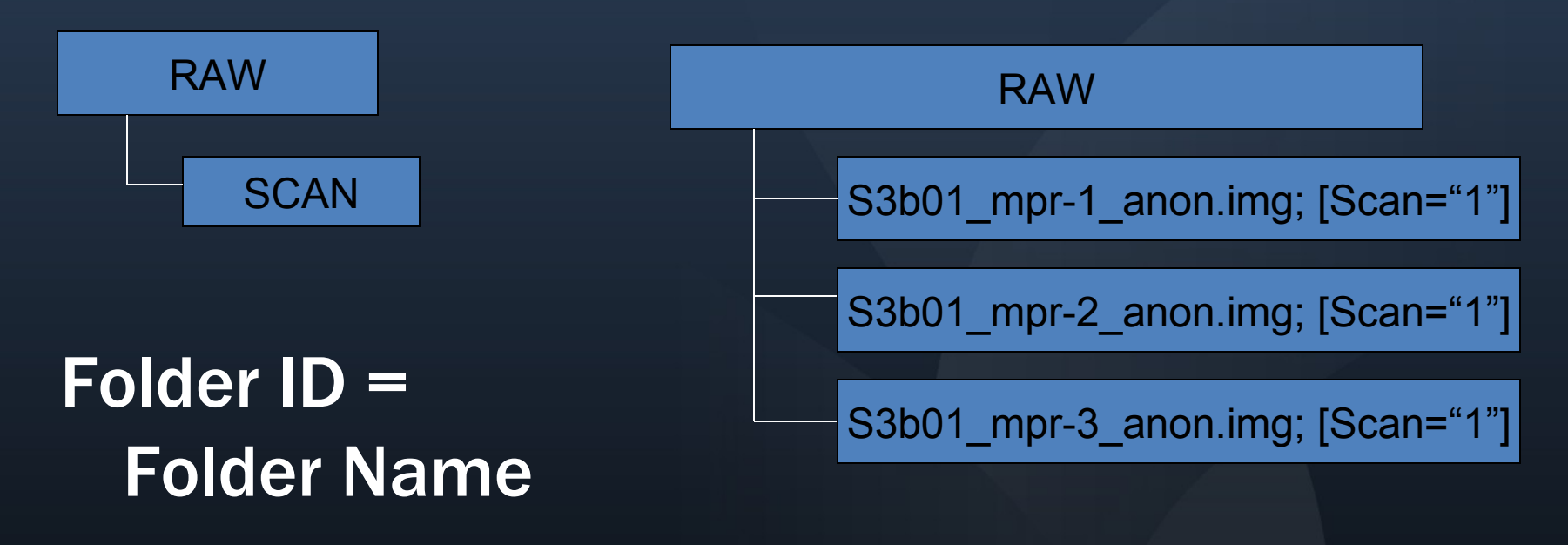

<folderID="RAW"> <child>SCAN </child> </folder> <fileID="SCAN" pattern=".\*"> <tag name="Scan" pattern=".\*\_mpr - (.)\_anon.\* " recursive="pattern" /> </file>

#### (Naming rule demo)

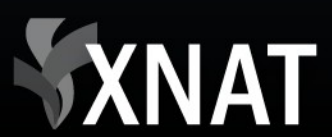

## Automatic tagging, tag pattern rule

- Source: existing tags in XND
- Default logic: use specified tag to derive a modified value
- Custom logic: user-defined tag map (regexp based)

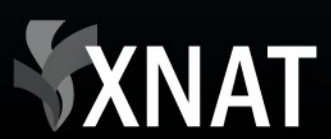

## Tag pattern: formatting subject name example

```
<tag name='Subject'>
<substring pattern=".{4}(.{3})*"value='D{1}"/>
</tag>
<tag name='Scan_Type">
<replace match='[\x3c\x5b\x3e\x5d]"with="'/>
<replace match='[]"with="_"/>
<replace match='[]"with="_"/>
<replace match='[-]"with="_"/>
<replace match='[\x26]"with="_"/>
</tag>
```

file1 [Subject="wcaf01", Scan\_Type="pre-dti.2mm&low^contrast"

file1 [Subject="001", Scan\_Type="pre\_dti\_.2mm\_low\_contrast"

28

## Macro: a tool for one-click data markup

- Macro is a sequence of commands of three following types:
  - Manage
  - Apply rule
  - Set a tag

• Construct macros for re-occurring data patterns for quick tag & upload.

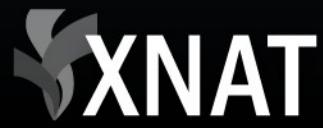

#### (Macro demo)

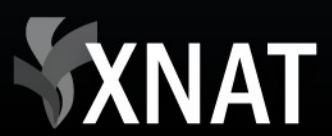

#### Conclusions

- Use XNAT Desktop for uploading multiformat data to XNAT
- Use supplied tagging rules or create your own
- Tagging procedure can, with some customization, be made automatic in most cases

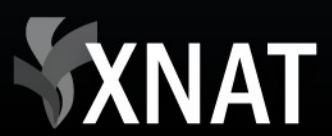

#### What's next? (Features in development. Early previews available)

- Data import wizard
- DICOM networking capabilities: import directly from PACS
- Research PACS workstation interface: extended DICOM image markup and viewing

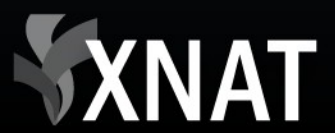

### **XND:** building **REST** queries

- XNAT: Project << Subject << Experiment << [Scan, Assessment, Reconstruction
- XND:

<Project="default"><Subject="EV005"><Expe riment="CCIR00209.."><Scan="9">

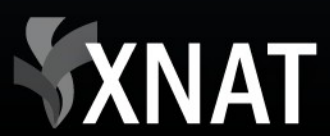

### **Tag relationships in XND**

```
<ontology id="xnat" descr="Default ontology with XNAT hierarchical tags.">
 <tag name="Project" treeRoot="1" tableView="1" anValue="1" type="ontology">
 <child>Subject</child>
 <child>Resource</child>
 </tag>
 <tag name="Subject" tableView="1" anValue="1" type="ontology" context="1">
   <child>Experiment</child>
   <child>Resource</child>
 </tag>
 <tag name="Experiment" tableView="1" anValue="1" type="ontology">
   <child>Scan</child>
   <child>Assessor</child>
   <child>Reconstruction</child>
   <child>Resource</child>
 </tag>
```

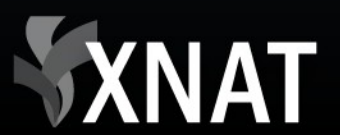

#### XND <-> XNAT communication

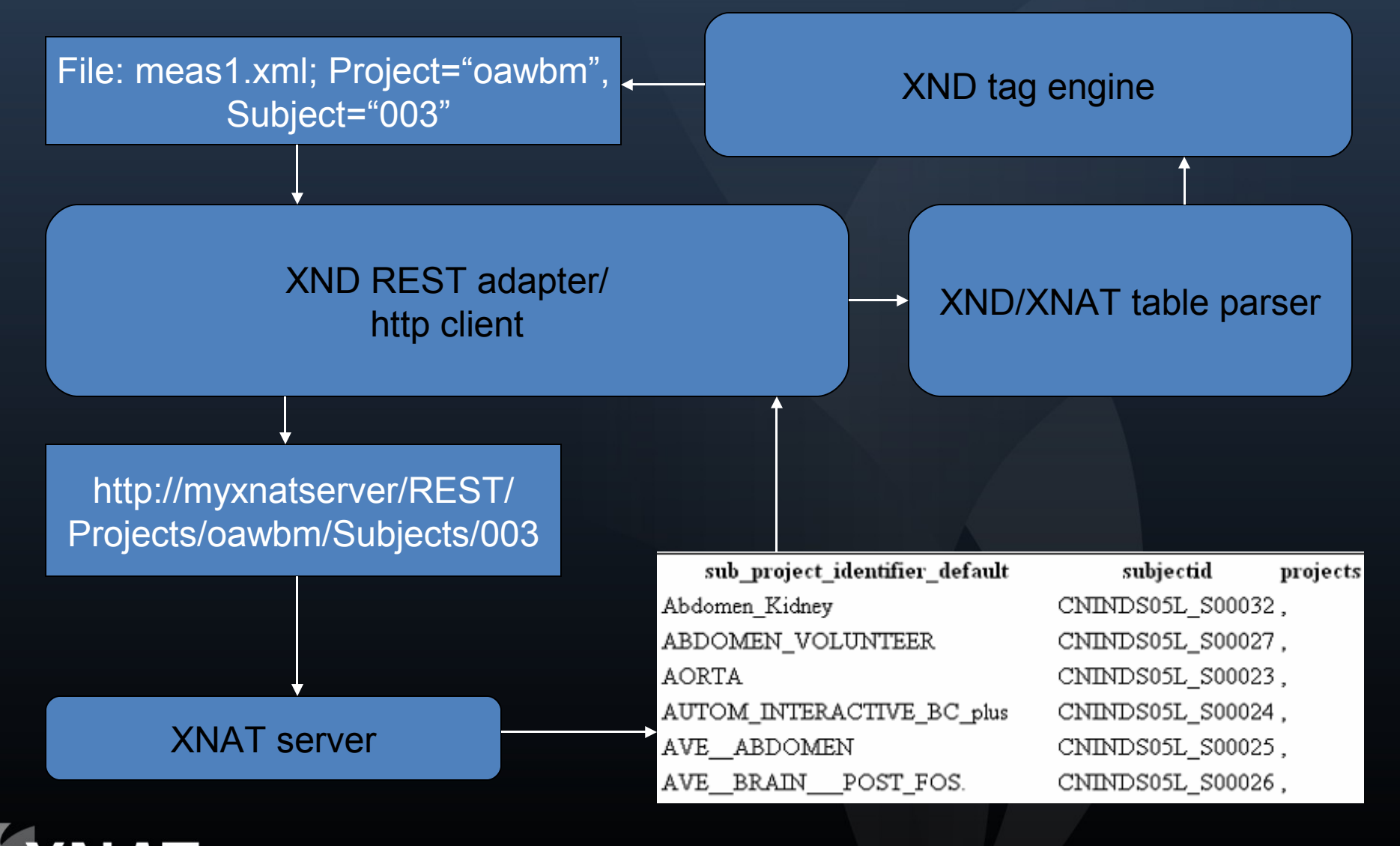

#### XND upload strategy

- Determine level at which upload should be performed.
- Execute GET query at each hierarchy level. Find lowest non-existent level.
- Re-create hierarchy using PUT methods that create XNAT objects
- Upload under created hierarchy.
- Repeat for multiple items

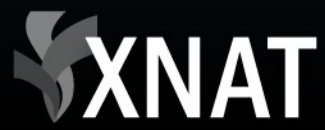

### **REST upload example**

GET (success): http://central.xnat.org/REST/experiments?

xsiType=xnat:subjectAssessorData&project=default&format=xml

GET (error code 404):

http://central.xnat.org/REST/projects/default/subjects/EV005/experiments/CCIR\_0209/scans/9/?format=xml

GET (error code 404): http://central.xnat.org/REST/projects/default/subjects/EV005/experiments/CCIR\_0209/?format=xml

GET (success): http://central.xnat.org/REST/projects/default/subjects/EV005/?format=xml

PUT (success): http://central.xnat.org/REST/**projects/default/subjects/EV005/experiments/CCIR\_0209**/? <u>date=20090417&label=CC</u>IR 0209&xsiType=xnat:MRSessionData&format=xml

PUT (success): http://central.xnat.org/REST/**projects/default/subjects/EV005/experiments/CCIR\_0209/scans/9**/? ID=9&series\_description=gre\_field\_mapping\_for\_OEF&format=xml

PUT (success):

http://central.xnat.org/REST/projects/default/subjects/EV005/experiments/CCIR\_0209/scans/9/resources/DICOM/? content=RAW&format=DICOM&

PUT (success):

http://central.xnat.org/REST/projects/default/subjects/EV005/experiments/CCIR\_0209/scans/9/resources/DICOM/files/fil es.zip?inbody=true&extract=true&format=DICOM&content=RAW&

PUT (success): http://central.xnat.org/REST/**projects/default/subjects/EV005/experiments/CCIR\_0209**/? pullDataFromHeaders=true&format=xml

PUT (success): http://central.xnat.org/REST/**projects/default/subjects/EV005/experiments/CCIR\_0209**/? triggerPipelines=true&format=xml

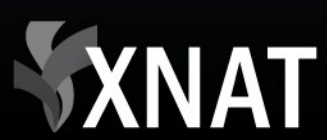

#### Resources

- XND manual: http://www.xnat.org/xnd/
- XND download: http://nrg.wustl.edu/xnd/download/
- Java regular expression specification: http://java.sun.com/j2se/1.4.2/docs/api/java/util/ regex/Pattern.html
- Regular expression test applet: http://www.cis.upenn.edu/~matuszek/General/ RegexTester/regex-tester.html

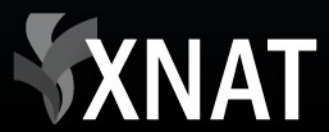